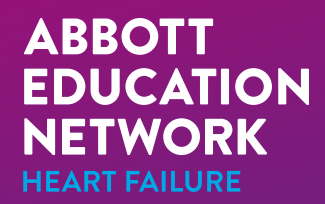

SCIENCE • INNOVATION • PRACTICE

# HEARTMATE TOUCH<sup>™</sup> COMMUNICATION SYSTEM REFERENCE GUIDE

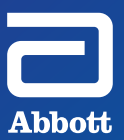

# $\bigcirc$

# TABLE OF CONTENTS

| HeartMate Touch™ App Views                                            | 1–2   |
|-----------------------------------------------------------------------|-------|
| Interface Overview                                                    | 3-4   |
| Navigation Bar                                                        | 3     |
| Alarm Status Bar                                                      | 4     |
| Settings Panel                                                        | 5-6   |
| HeartMate Touch™ Wireless Adapter Status                              | 7-8   |
| Establishing Bluetooth® Wireless<br>Technology Connection             | 9–10  |
| Connecting to the Patient                                             | 11–12 |
| Disconnecting Bluetooth Wireless Technology and<br>Ending the Session | 13–14 |

# TABLE OF CONTENTS

| roubleshooting Guide                       | 15–20 |
|--------------------------------------------|-------|
| Connection Lost to the Wireless Adapter    | 15    |
| Connection Lost to the System Controller   | 16    |
| Connection to the Wireless Adapter Failed  | 17    |
| Communication Lost to the Wireless Adapter | 18    |
| Wireless Adapter Not Detected              | 19    |
| Rule of Thumb                              | 20    |

# HEARTMATE TOUCH<sup>™</sup> APP VIEWS

| = -I     |                     |           |                  |           | \$                                        |
|----------|---------------------|-----------|------------------|-----------|-------------------------------------------|
| SPEED    | FIXED 540           | ORPM LOI  | V LIMIT SOOD RPM | OCRIT 32% |                                           |
| 5400 rpm | 4500<br>0<br>60 SEC | LOW<br>45 | LIMIT 5000<br>30 |           | Replace Backup<br>Battery in 14<br>months |
| FLOW     |                     |           |                  |           |                                           |
| 4.9 LPM  | 60 SEC              |           | FLOW 2.5<br>30   |           |                                           |
| POWER    |                     |           |                  |           |                                           |
| 4.1 w    | eo sec              |           |                  |           |                                           |
| Ы        |                     |           |                  |           |                                           |
| 3.4      | 0<br>eo sec         |           |                  |           |                                           |
| Alarms   |                     |           |                  | ⊘ View A  | ll Alarms 🛛 🙆 💿                           |

#### MONITOR VIEW

1

- Initial view displayed upon Bluetooth<sup>®</sup> wireless technology connection.
- Displays primary pump parameters with trendlines.
- Reminders panel displays when to replace the Backup Battery.

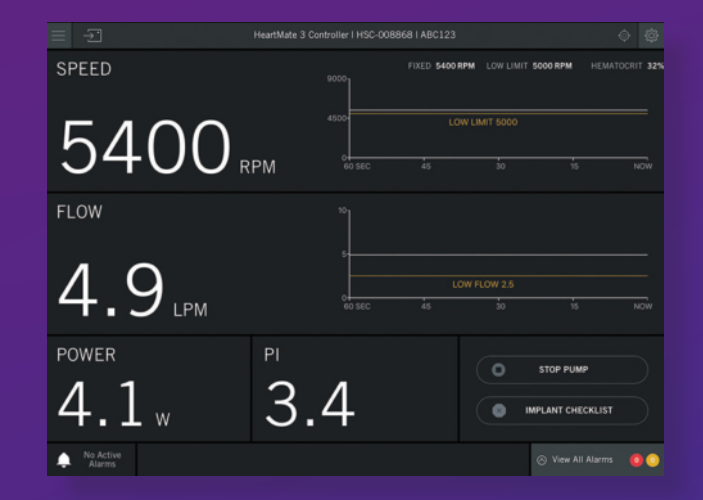

#### **CLINICAL VIEW**

- Intended to be used during the implant procedure.
- Only view to start, stop and prime the pump.
- Displays pump parameters with trendlines for speed and flow.
- Implant checklist lists items to complete prior to leaving the OR.

| HeartMate 3 Controller   HSC-099100   ABC 123 |                   |                    |                                |  |  |
|-----------------------------------------------|-------------------|--------------------|--------------------------------|--|--|
|                                               |                   | FIXED 5600 RPM LOW | V LIMIT: 5400 RPM HEMATOCRIT : |  |  |
| SPEED                                         |                   |                    |                                |  |  |
| 5650 rpm                                      | 4.5               | 4.0 "              | 3.8                            |  |  |
|                                               | EVENT F           |                    |                                |  |  |
| Graph Table                                   |                   |                    |                                |  |  |
|                                               |                   |                    |                                |  |  |
|                                               |                   |                    |                                |  |  |
|                                               |                   |                    |                                |  |  |
| Att                                           | A THE PARTY       | man from the       | man and a second second        |  |  |
| IN TOWN                                       | 1 m Martine       |                    |                                |  |  |
|                                               |                   |                    |                                |  |  |
| 0 12.14.19 12.16.19                           | 12.18.19 12.21.19 |                    |                                |  |  |
|                                               |                   |                    |                                |  |  |
| Alarms                                        |                   |                    | ⊘ View All Alarms 🛛 🙆          |  |  |

| = -I                  |     |           |         |          |                  |                |           |     |
|-----------------------|-----|-----------|---------|----------|------------------|----------------|-----------|-----|
|                       |     |           | FIXED 1 | 5600 RPM | LOW LIMIT        | 5200 RPM       | HEMATOCRI | 32% |
| SPEED                 |     |           |         |          |                  |                |           |     |
| 5650 rpm              | 4.5 |           | 4.C     | ) "      | 3.8              |                |           |     |
|                       |     | - EVENT P |         |          |                  |                |           |     |
| Graph Table           |     |           |         |          |                  |                |           |     |
|                       |     |           |         |          |                  |                |           |     |
|                       |     |           |         |          |                  |                |           |     |
|                       |     |           |         | •        | No active alarms |                |           |     |
|                       |     |           |         | •        |                  |                |           |     |
|                       |     |           |         | •        |                  |                |           |     |
|                       |     |           |         | •        |                  |                |           |     |
|                       |     |           |         |          | No active alarms |                |           |     |
|                       |     |           |         |          |                  |                |           |     |
| 12/25/19 17:02:56 5.2 |     |           |         |          | Power Cabl       | e Disconnected |           |     |
| No Active<br>Alarms   |     |           |         |          |                  |                |           | 0   |

#### **HISTORICAL VIEW**

- Displays pump parameters without trendlines.
- View System Controller event and periodic records in graph or table format.
- Exports System Controller and LVAD data files to a flash drive.

# INTERFACE OVERVIEW - NAVIGATION BAR

The Navigation Bar is displayed on all views (Monitor, Clinical and Historical).

#### SETTINGS 🔯 CONNECTED DEVICE ...... $menu \equiv$ **INFORMATION** • Tap Menu to switch views • Tap Locate to • Tap Settings to or disconnect from the access Pump, Displays System identify and Controller, controller Controller and Wireless Adapter. confirm the serial number\* **Backup Battery** wireless device and session name. to which you are Tabs to adjust COMMUNICATION and view settings connected. ICON ->and information. • Flashing icon indicates active communication between the System Controller and Abbott HeartMate Touch<sup>™</sup> HeartMate Touch<sup>™</sup> App. HeartMate 3 Controller | HSC-008868 | ABC123 <u>\_</u> **CURRENT SETTINGS** SPEED FIXED 5400 RPM LOW LIMIT 5000 RPM HEMATOCRIT 32% Displays set values Replace Backup Battery in 14 months 4500 5400 RPM for fixed speed, 60 SEC NOW low speed limit FLOW and hematocrit.\* 4.9 60 SEC NOW POWER \*Only for HeartMate 3™ LVAS

## INTERFACE OVERVIEW – ALARM STATUS BAR

The **Alarm Status Bar** is displayed on all views (Monitor, Clinical and Historical).

#### ALARM SILENCE 🧕

- Displays the alarm silence status.
- Silence active alarms by tapping Silence Alarms.

#### ALARM STATUS .....

• Displays the top two priority active alarms.

#### **VIEW ALL ALARMS**

- Displays a full list of active and inactive alarms.
- Access to Extended Alarm Silence button.

#### ALARM COUNTER

 Displays the total number of active hazard and advisory alarms.

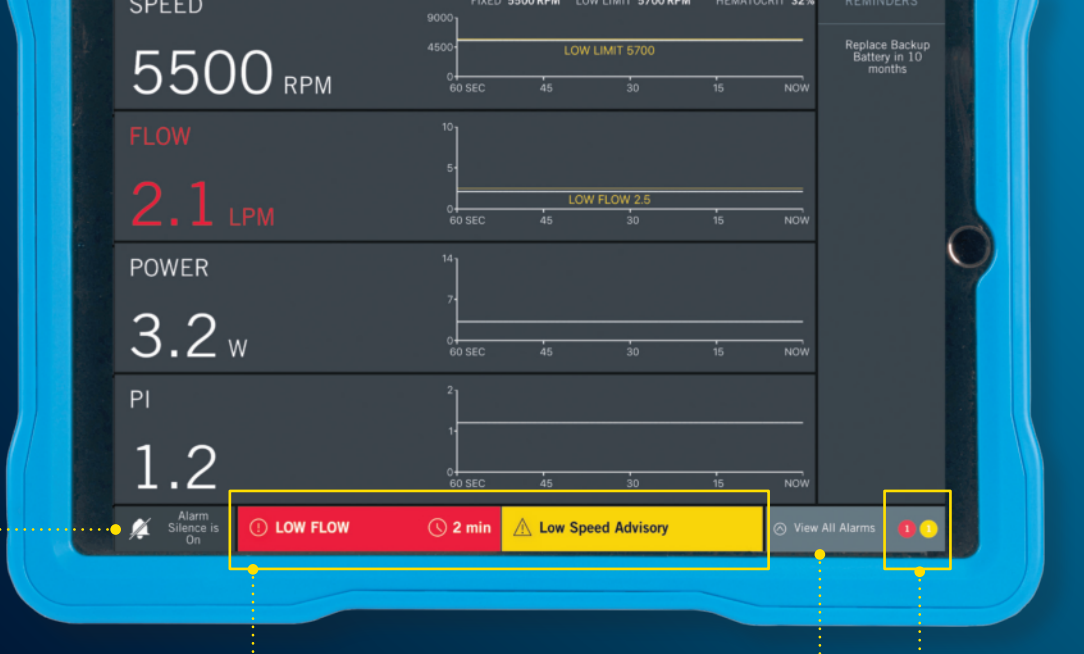

# SETTINGS PANEL

#### PUMP TAB

- Set fixed speed, low speed limit and graph trendline duration.
- Set hematocrit and view LVAD information only for HeartMate 3<sup>™</sup> LVAD.
- Prime pump only available from Clinical view.

5

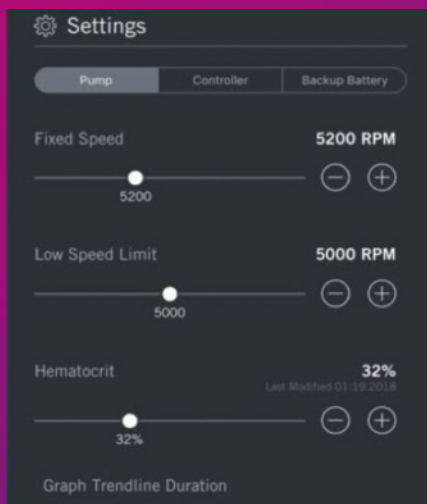

1 minuta

VAD Information

CLOSE

|                       | Pulse      |
|-----------------------|------------|
| Motor Number          | 2194       |
|                       | MLP-002958 |
| Application O Version | 6.3.2.0.41 |
|                       | 6.3.2.0.41 |
|                       | 2.1.1.0.11 |
|                       | 3.1.1.0.14 |
| PCBT                  | 36         |
|                       |            |

#### CONTROLLER TAB

- Set controller clock, controller period log data collection rate and controller language.
- Set LVAD period log data collection rate only for HeartMate 3 LVAD.
- View controller information.

| Pump                    | Controller |             |
|-------------------------|------------|-------------|
| Controller Date & Time  | 08.06.20   | 20 04:13 PM |
| Sync with iPad          | Edit       |             |
| Controller Periodic Log |            |             |
| LVAD Periodic Log       |            |             |
| Controller Language     |            |             |
| Controller Information  |            |             |
|                         |            | HSC-065543  |
|                         |            | 1.0.5       |
|                         |            | 1.5.0.3821  |
|                         |            | 2.0.3       |
|                         |            | 3.0.1       |
| Stored LVAD SW Version  |            |             |
|                         |            | ok          |
| Fuse B Status           |            | ok          |

CLOSE

#### BACKUP BATTERY TAB

 View detailed Backup Battery information.

| Pump         Controller         Backup Battery           Backup Battery Information         Status         Installed           Serial Number         SR179-028         Manufacture Date         06.28.2017           Maximum Time         10950 minutes         Maximum Service Life         36 months           Maximum Shelf Life         24 months         Last Full Recharge Date         08.06.2018           Cumulative Time         20 minutes         Patient Use         38 times           Replace Information         10 months         10 months |
|----------------------------------------------------------------------------------------------------|
| Backup Battery Information Status Installed Serial Number SR179-028 Manufacture Date 06.28.2017 Maximum Time 10950 minutes Maximum Service Life 36 months Maximum Shelf Life 24 months Last Full Recharge Date 08.06.2018 Cumulative Time 20 minutes Patient Use 38 times Replace Information 10 months                                                                                                    |
| Backup Battery Information       Status     Installed       Serial Number     SR179-028       Manufacture Date     06.28.2017       Maximum Time     10950 minutes       Maximum Service Life     36 months       Maximum Shelf Life     24 months       Last Full Recharge Date     08.06.2018       Cumulative Time     20 minutes       Patient Use     38 times       Replace Information     10 months                                                                                                    |
| Status     Installed       Serial Number     SR179-028       Manufacture Date     06.28.2017       Maximum Time     10950 minutes       Maximum Service Life     36 months       Maximum Shelf Life     24 months       Last Full Recharge Date     08.06.2018       Cumulative Time     20 minutes       Patient Use     38 times       Replace Information     10 months                                                                                                    |
| Serial Number     SR179-028       Manufacture Date     06.28.2017       Maximum Time     10950 minutes       Maximum Service Life     36 months       Maximum Shelf Life     24 months       Last Full Recharge Date     08.06.2018       Cumulative Time     20 minutes       Patient Use     38 times       Replace Information     10 months                                                                                                    |
| Manufacture Date         06.28.2017           Maximum Time         10950 minutes           Maximum Service Life         36 months           Maximum Shelf Life         24 months           Last Full Recharge Date         08.06.2018           Cumulative Time         20 minutes           Patient Use         38 times           Replace Information         10 months                                                                                                    |
| Maximum Time         10950 minutes           Maximum Service Life         36 months           Maximum Shelf Life         24 months           Last Full Recharge Date         08.06.2018           Cumulative Time         20 minutes           Patient Use         38 times           Replace Information         10 months                                                                                                    |
| Maximum Service Life     36 months       Maximum Shelf Life     24 months       Last Full Recharge Date     08.06.2018       Cumulative Time     20 minutes       Patient Use     38 times       Replace Information     10 months                                                                                                    |
| Maximum Shelf Life         24 months           Last Full Recharge Date         08.06.2018           Cumulative Time         20 minutes           Patient Use         38 times           Replace Information         10 months                                                                                                    |
| Last Full Recharge Date         08.06.2018           Cumulative Time         20 minutes           Patient Use         38 times           Replace Information         10 months                                                                                                    |
| Cumulative Time         20 minutes           Patient Use         38 times           Replace Information         10 months                                                                                                    |
| Patient Use 38 times<br>Replace Information 10 months                                                                                                    |
| Replace Information 10 months                                                                                                    |
|                                                                                                    |

# HEARTMATE TOUCH<sup>™</sup> WIRELESS ADAPTER STATUS

When the HeartMate Touch<sup>™</sup> Wireless Adapter is connected to the Power Module, the HeartMate Touch Wireless Adapter light indicates its operating status. The HeartMate Touch Wireless Adapter status conditions are shown to the right.

#### POWERED ON: SOLID WHITE LIGHT 1 SECOND

 Upon connection of the Wireless Adapter to a Power Module on AC power.

#### READY TO CONNECT: BLINKING BLUE LIGHT 60 SECONDS

- Press and hold the Wireless Adapter round button to initiate connection.
- Blinking blue light indicates the Wireless Adapter is ready to accept a wireless connection to the HeartMate Touch<sup>™</sup> App for up to 60 seconds.

#### CONNECTED: SOLID BLUE LIGHT

 Wireless Adapter is connected to and communicating with the HeartMate Touch App.

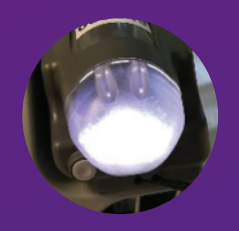

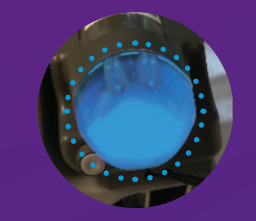

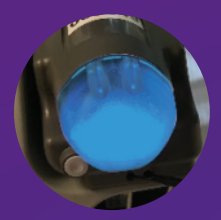

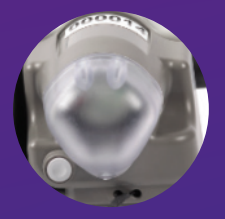

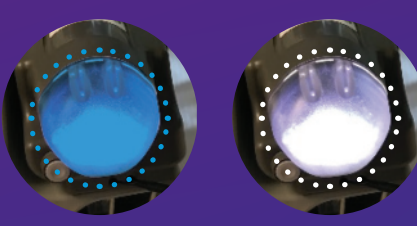

#### STANDBY MODE: NO LIGHTS

- Wireless Adapter is in standby mode.
- Not wirelessly connected to the HeartMate Touch<sup>™</sup> App.

#### LOCATE: ALTERNATING BLINKING BLUE AND WHITE LIGHTS 10 SECONDS

 HeartMate Touch App is locating and identifying the Wireless Adapter it is connected to.

# ESTABLISHING BLUETOOTH® WIRELESS TECHNOLOGY CONNECTION

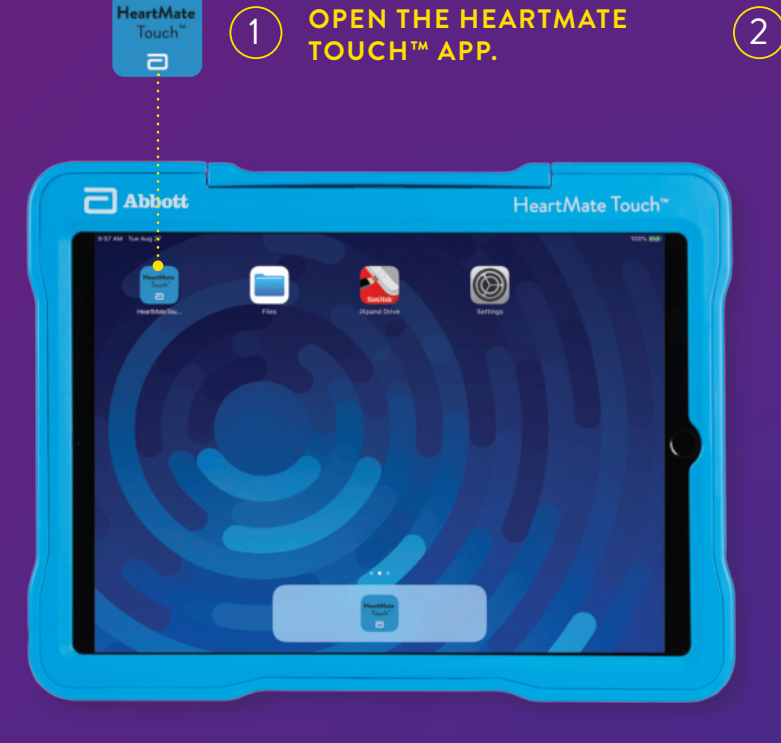

#### TURN ON BLUETOOTH® WIRELESS TECHNOLOGY

Press and hold the gray button on the Wireless Adapter for 3 seconds until a blinking blue light appears.

Connect HeartMate Device

Press and hold the button on the HeartMate device to begin connecting.

Ready to Connect: Blinking Blue Light

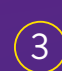

Select the Wireless Adapter ID number for pairing, and tap **Connect**.

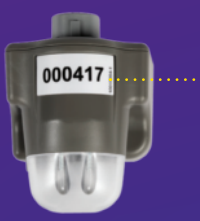

|                          | SELECT A HEARTMATE DEVIC                             |         |           |
|--------------------------|------------------------------------------------------|---------|-----------|
| $\underline{\mathbb{N}}$ | Confirm the ID number on the H<br>before connecting. | leartMa | te Device |
|                          |                                                      |         |           |
| Adapter                  | ID: 000381                                           |         | Connect   |
| <br>Adapter              | ID: 000417                                           |         | Connect   |
| Adapter                  | ID: 000427                                           |         | Connect   |
|                          |                                                      |         |           |

| Cor<br>the<br>Hea | nfirm correct pairing between<br>Wireless Adapter and the<br>artMate Touch™ App. |
|-------------------|----------------------------------------------------------------------------------|
|                   |                                                                                  |
|                   | Paired with "Adapter ID: 000417"                                                 |
|                   | Please connect the controller to the power module to continue.                   |

4

| Abbott                                                          |                                                                     |                                                                                        | HeartMate Touch™               |
|-----------------------------------------------------------------|---------------------------------------------------------------------|----------------------------------------------------------------------------------------|--------------------------------|
|                                                                 | Bluetooth                                                           | Connections                                                                            |                                |
| Enter the code on t<br>right into the dialog<br>and press Pair. | the "Adapter -WA1825<br>box to pair with your shown on "Adapter<br> | iring Request<br>000417* would like<br>346. Enter the code<br>r-WA1829000417*.<br>Pair | Adapter Code:<br><b>793604</b> |
|                                                                 |                                                                     |                                                                                        |                                |

If pairing for the first time, enter the numeric passcode displayed on the screen into the command box. Then tap **Pair**.

# CONNECTING TO THE PATIENT

## Connect the System Controller to the Power Module.

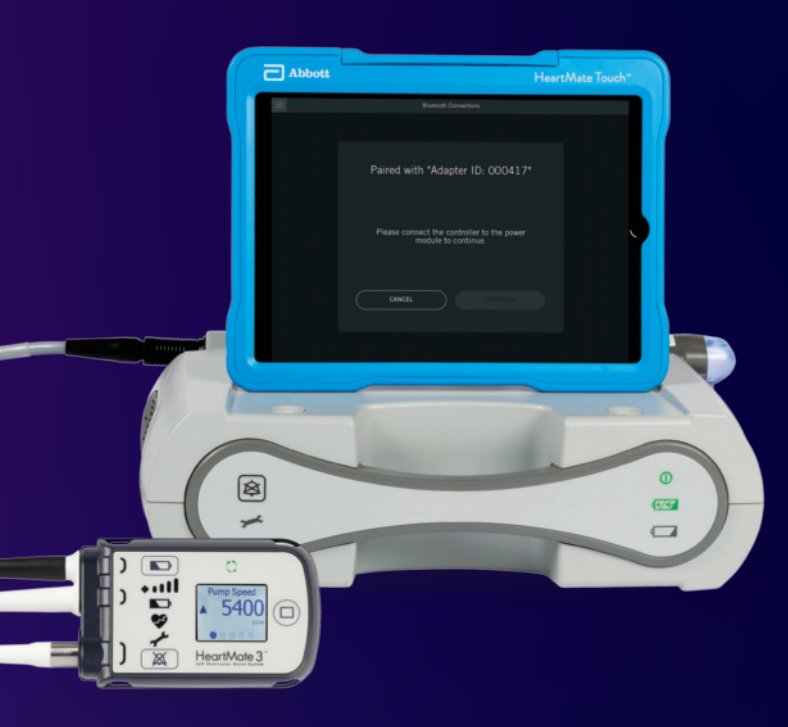

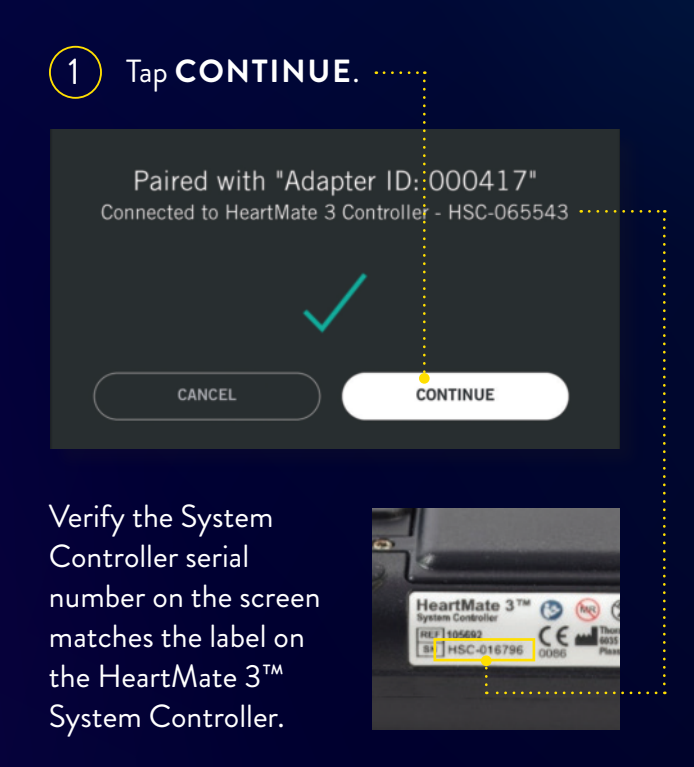

(2)

Enter a session name using letters, numbers, underscore and/or period that is compliant with the hospital's patient privacy policy. Then tap **Done**.

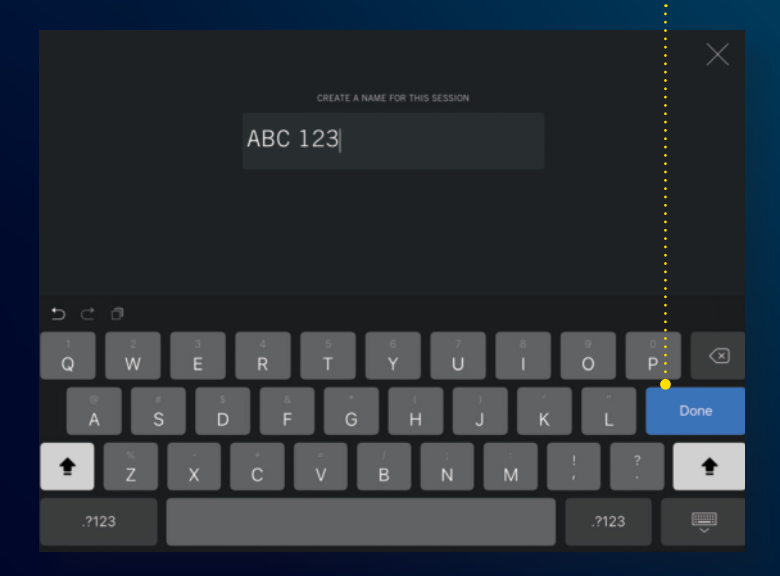

#### 3 Confirm the Communication Status icon is flashing. Verify System Controller, serial number\* and session name.

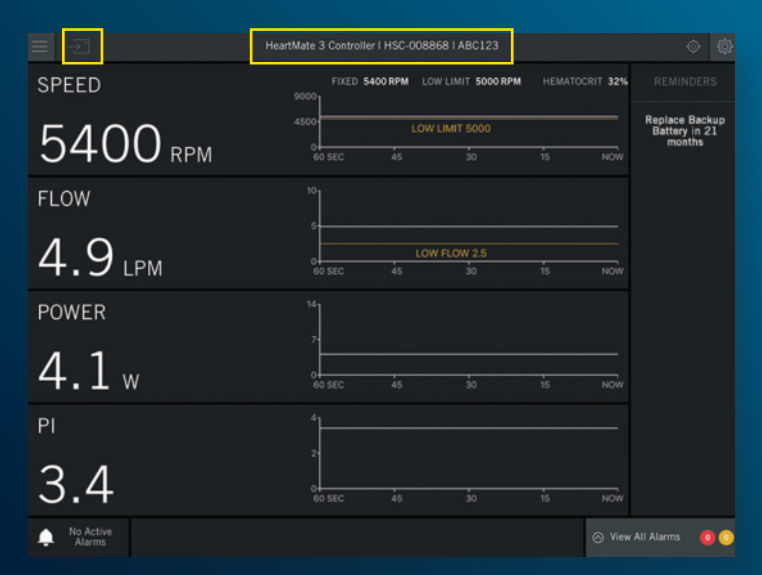

\*Only for HeartMate 3™ LVAS.

# DISCONNECTING BLUETOOTH® WIRELESS TECHNOLOGY AND ENDING THE SESSION

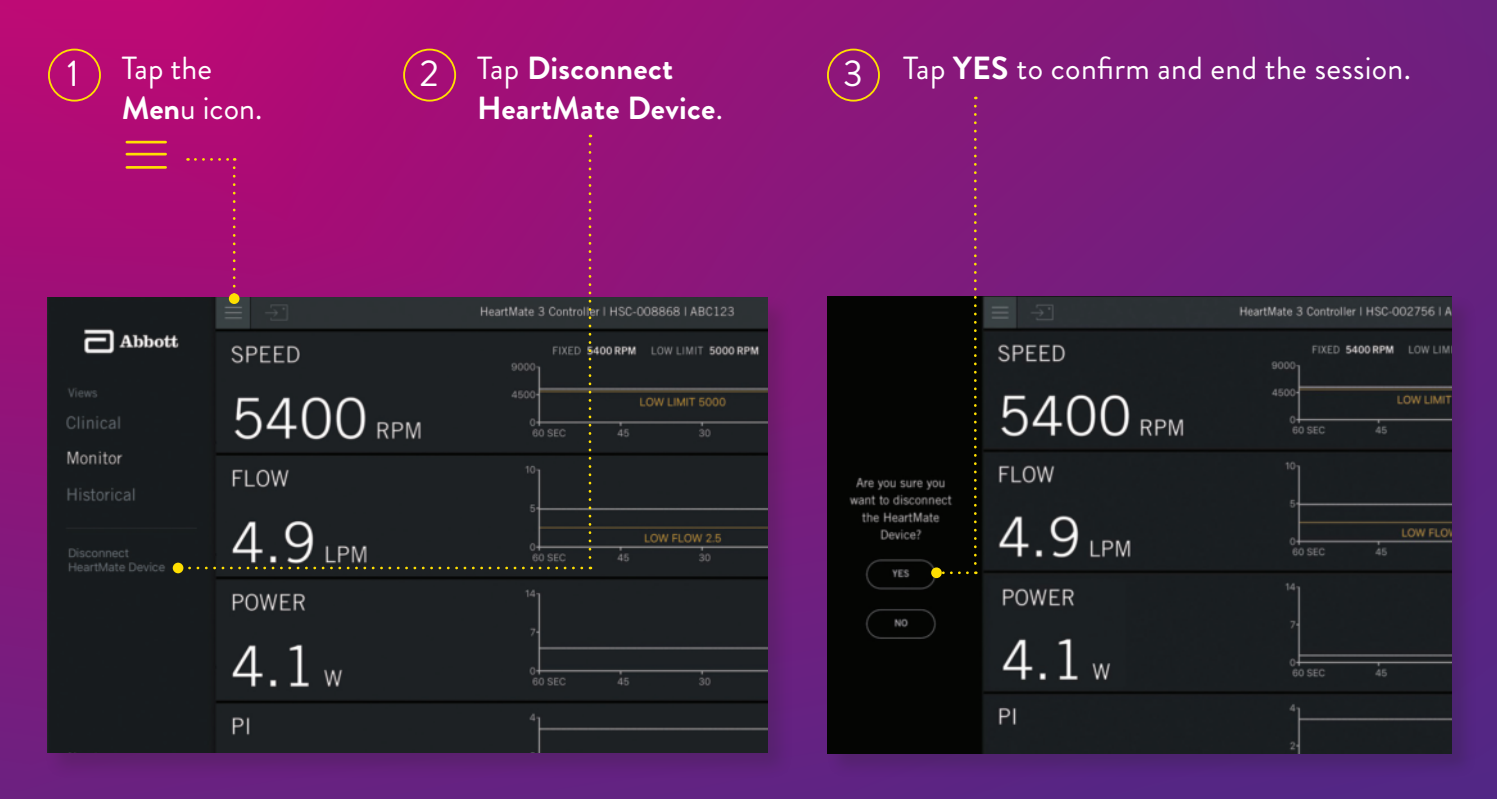

# $\bigcirc$

#### WHAT YOU SEE

The Bluetooth Connections screen is displayed and the Wireless Adapter light turns off.

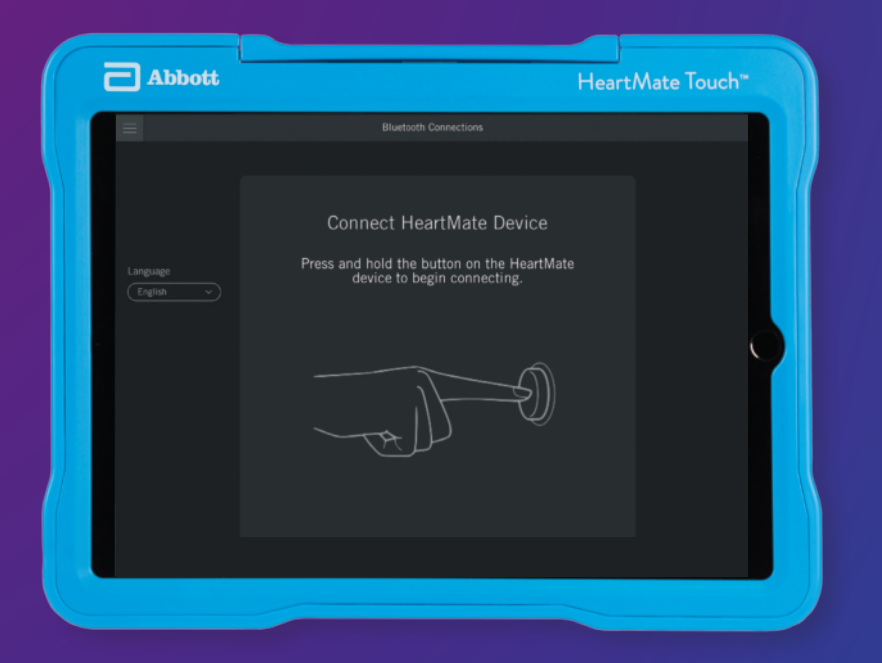

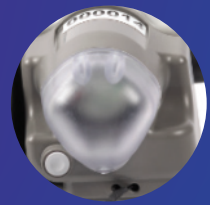

WIRELESS ADAPTER LIGHT IS OFF

# TROUBLESHOOTING GUIDE

Connection Lost to the Wireless Adapter

#### WHAT YOU SEE

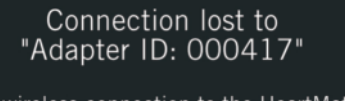

Restart the wireless connection to the HeartMate device.

RESTART

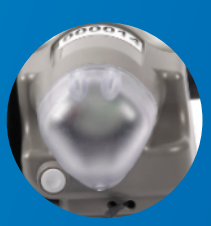

WIRELESS ADAPTER LIGHT IS OFF

<u>
....</u>

#### WHAT YOU SHOULD DO

Verify the Power Module is plugged in to a properly tested and grounded (three-prong) AC main outlet. Note: If the Wireless Adapter is flashing blue, wait for it to stop flashing before continuing to step 2.

#### Tap **RESTART**.

3

2

Press and hold the round button on the Wireless Adapter for 3 seconds until a blinking blue light appears.

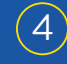

Connect the HeartMate Touch<sup>™</sup> App to the Wireless Adapter.

## Connection Lost to the System Controller

#### WHAT YOU SEE

Connection lost to HeartMate 3 Controller | HSC-065543 | ABC 123

Please end your session to connect to a controller.

END SESSION

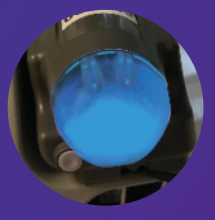

#### WIRELESS ADAPTER LIGHT IS SOLID BLUE

#### WHAT YOU SHOULD DO

# Tap END SESSION. Check that the System Controller is fully connected to the Power Module. Tap CONTINUE. Paired with "Adapter ID: 000417" Connected to HeartMate 3 Controller - HSC-065543

**WARNING:** Do not disconnect the System Controller or Power Module Patient Cable from the Power Module when troubleshooting.

# TROUBLESHOOTING GUIDE

Connection to the Wireless Adapter Failed

#### WHAT YOU SEE

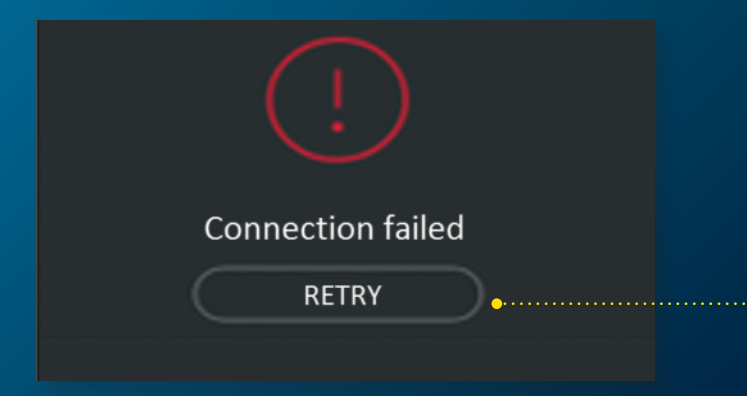

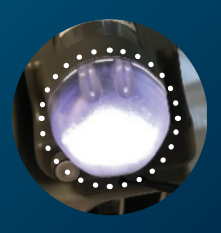

WIRELESS ADAPTER LIGHT IS OFF OR BLINKING WHITE

#### WHAT YOU SHOULD DO

## Tap **RETRY.**

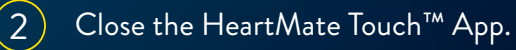

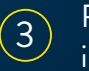

Remove then reinsert the Wireless Adapter into the Power Module socket.

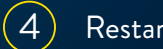

Restart the HeartMate Touch App.

5 Pi

Press and hold the round button on the Wireless Adapter until a blinking blue light appears.

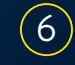

Connect the HeartMate Touch App to the Wireless Adapter.

## Communication Lost to the Wireless Adapter

#### WHAT YOU SEE

#### Communication lost to "Adapter ID: 000417"

Reconnecting...

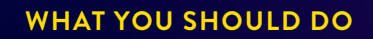

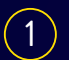

Verify the tablet is within communication range of the Wireless Adapter.

- No other action is required.
- It may take up to 30 seconds to get reconnected.

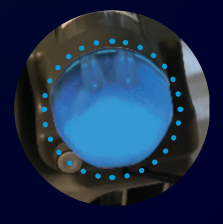

WIRELESS ADAPTER LIGHT IS BLINKING BLUE

# TROUBLESHOOTING GUIDE

## Wireless Adapter Not Detected

#### WHAT YOU SEE

# The HeartMate Touch<sup>™</sup> App does not detect the Wireless Adapter ID number.

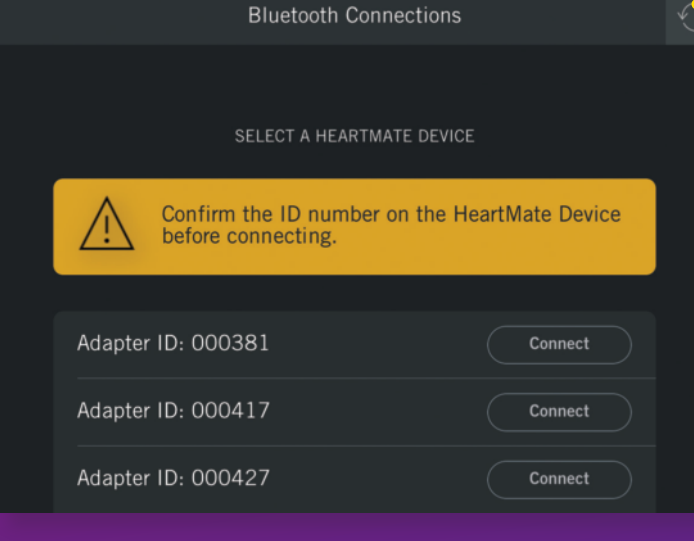

#### WHAT YOU SHOULD DO

Tap **REFRESH**.

If not resolved, tap **SETTINGS** on the tablet home screen.

 Verify Bluetooth<sup>®</sup> wireless technology is turned on.

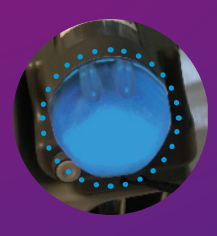

2

WIRELESS ADAPTER LIGHT IS BLINKING BLUE

## Rule of Thumb

#### **OTHER RARE ISSUES**

- The HeartMate Touch™ App shuts down or freezes.
- The System Controller is not detected on the wireless connection screen.
- The Wireless Adapter does not illuminate a blinking blue light even though the conditions for setup and connection have been met.

#### RESOLUTION

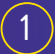

Close the HeartMate Touch App.

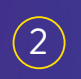

Remove then reinsert the Wireless Adapter into the Power Module socket.

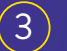

Restart the HeartMate Touch App.

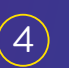

Press and hold the round button on the Wireless Adapter until the light flashes blue.

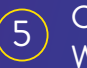

Connect the HeartMate Touch App to the Wireless Adapter.

# IF THE ISSUE IS NOT RESOLVED WITH THE ABOVE STEPS

Turn the tablet off.
 Turn the tablet back on.
 Perform steps 2–5 above.

HeartMate Touch<sup>™</sup> Communication System Overview: The HeartMate Touch<sup>™</sup> Communication System is intended for use by clinicians in the hospital to wirelessly monitor a patient's HeartMate II<sup>™</sup> Left Ventricular Assist System or HeartMate 3<sup>™</sup> Left Ventricular Assist System. The HeartMate Touch Communication System is required during implant procedures and any time close monitoring of system operation is needed. It provides clinicians with the ability to program system parameters such as pump speed, assess and track alarm conditions, and view and save performance data.

#### Abbott

One St. Jude Medical Dr., St. Paul, MN 55117 USA, Tel: 1 651 756 2000 HeartMate3.com

#### Rx Only

Brief Summary: Prior to using these devices, please review the Instructions for Use for a complete listing of indications, contraindications, warnings, precautions, potential adverse events and directions for use.

HeartMate 3™ LVAS Indications: The HeartMate 3 Left Ventricular Assist System is indicated for providing short- and long-term mechanical circulatory support (e.g., as bridge to transplant or myocardial recovery, or destination therapy) in patients with advanced refractory left ventricular heart failure.

HeartMate II<sup>™</sup> LVAS Indications: The HeartMate II Left Ventricular Assist System is indicated for use as a "bridge to transplantation" for cardiac transplant candidates who are at risk of imminent death from non-reversible left ventricle failure. It is also indicated for use in patients with New York Heart Association (NYHA) Class IIIB or IV end-stage left ventricular failure, who have received optimal medical therapy for at least 45 of the last 60 days, and who are not candidates for cardiac transplantation. The HeartMate II Left Ventricular Assist System is intended for use both inside and outside of the hospital, or for transportation of Left Ventricular Assist Device patients via ground ambulance, airplane, or helicopter.

HeartMate 3™ and HeartMate II™ LVAS Contraindications: The HeartMate 3 and HeartMate II Left Ventricular Assist Systems are contraindicated for patients who cannot tolerate, or who are allergic to, anticoagulation therapy.

HeartMate 3™ and HeartMate II™ LVAS Adverse Events: Adverse events that may be associated with the use of the HeartMate 3 or HeartMate II Left Ventricular Assist System are listed below: death, bleeding, cardiac arrhythmia, localized infection, right heart failure, respiratory failure, device malfunctions, driveline infection, renal dysfunction, sepsis, stroke, other neurological event (not stroke-related), hepatic dysfunction, psychiatric episode, venous thromboembolism, hypertension, arterial non-central nervous system (CNS) thromboembolism, pericardial fluid collection, pump pocket or pseudo pocket infection, myocardial infarction, wound dehiscence, hemolysis (not associated with suspected device thrombosis) and possible pump thrombosis.

Indicates a trademark of the Abbott group of companies. Bluetooth and Bluetooth logo are registered trademarks of Bluetooth SIG, Inc. © 2020 Abbott. All Rights Reserved. MAT-2000486 v1.0 | Item approved for U.S. use only.

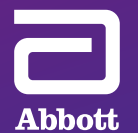